Log in with your login information into your account (if you can not log in, use the password reminder)

| ← → C 🔒 secretariavirtual.upf.edu/cosmos/Controlador/?apl=Uninavs&gu=a&idNav=inici                                             | o&NuevaSesionUsuario=true&NombreUsuarioAlumno=ALUMNO&responsive=S&idioma=en.GB&chl=S                                                                                  | x) 🛡 🛪 🔵                                                                                                    |
|----------------------------------------------------------------------------------------------------|----------------------------------------------------------------------------------------------------|----------------------------------------------------------------------------------------------------|
|                                                                                                    | Upf.     Universitat<br>Pompete Fabra<br>Barcelona       Sign in <ul> <li>Pessport/ID</li> <li>Pessport/ID</li> <li>English</li> <li>Forget your Password?</li> </ul> | • To keep your account secure, you need to change your password. To do so, access "My profile" in the top frame of the "secretaria "intrua". |
|                                                                                                    | flick how if you can not not this many constitu-                                                                                                    |                                                                                                    |
|                                                                                                    | cuick near a you can no ser on page contextor                                                                                                    |                                                                                                    |
|                                                                                                    |                                                                                                    |                                                                                                    |
| in SGMA we use cookies for the proper operation of the website.<br>If you agree to centimue browsing une. Learn more<br>Accept |                                                                                                    |                                                                                                    |

On the initial applications screen, choose the button "Self-application procedures":

| upf. Luisendar<br>Penges Fairs<br>Deviding | TE                          | ST-SaaS            |                          | O A O XAVIER BONET MATEU - |
|--------------------------------------------|-----------------------------|--------------------|--------------------------|----------------------------|
| Home                                       |                             |                    |                          |                            |
| Home                                       |                             |                    |                          |                            |
| Applications                               |                             |                    |                          |                            |
|                                            | Registration in upf studies | Transcript         | Enrolment                | Class schedules            |
|                                            | Self-application procedures | Fees               | Courses and language upf | Doctoral thesis follow-up  |
|                                            | Final studies project       | Degree certificate |                          |                            |

Then select "Procedures" in the left margin, and more options on the right will appear. Click on the "New request" tab, where the option "Study progression request" will be shown. Select it.

| ← → C 🔒 secretariavirt    | tual-proves.upf.edu/sins/control/solicitudInstancias/misTramResTidusuario=46962608NRUSESCargarNaregacion = true&idUsuario=46962608NRoken=4f7d5b5adTc4d5r490d91b4d0ctc018fRprotocol=httpsRhostname=secret | ariavirtual-proves.u 🕁 🧯 | * 0  |
|---------------------------|----------------------------------------------------------------------------------------------------|--------------------------|------|
| Universitat               | E III TEST-SaaS                                                                                                    | A SOUTH CONTINUES        | ·    |
| Pompeu Fabra<br>Barcelona | Request processor                                                                                                    |                          |      |
|                           | My requests New request                                                                                                    |                          |      |
|                           | ● Category +                                                                                                    | Search:                  |      |
|                           | Study progression request                                                                                                    |                          |      |
|                           |                                                                                                    |                          |      |
|                           |                                                                                                    |                          |      |
|                           | Show 10 v anthias<br>Showing 1 to 3 of 3 anthias                                                                                                    | Previous 1               | Next |
|                           |                                                                                                    |                          |      |
|                           | Copyright © Signa AIE                                                                                                    |                          |      |

Below are three tabs, with information about the procedure: "Normative", "Documentation" and "Calendar and terms"; the latter is important to know if you are within the deadline to make an application.

To get started, click the "Start procedure" button:

| $\leftrightarrow$ $\rightarrow$ C $a$ secretariavirt | ual-proves.upf.edu/sins/control/solicitudinstancias/misTramites?useCase=misTramites&modulo=SINS&nemoMenu=ASINS&nemoOpc=ASIN1&apl=Uninans&ocurrenciaNum=1 | x 🙂 🛪 🔵 |
|------------------------------------------------------|----------------------------------------------------------------------------------------------------|---------|
| unf Universitat                                      | E III TEST-SaaS                                                                                                    | A       |
| Barcelona                                            | Request processor                                                                                                    |         |
| Procedures                                           |                                                                                                    |         |
|                                                      | My request. New request                                                                                                    |         |
|                                                      | Study progression request                                                                                                    |         |
|                                                      | Application used to get course progression dispensation.                                                                                                 |         |
|                                                      | Normative Documentation Calendar and terms                                                                                                    |         |
|                                                      |                                                                                                    |         |
|                                                      | ← Return ► Start procedures                                                                                                    |         |
|                                                      |                                                                                                    |         |
|                                                      |                                                                                                    |         |
|                                                      |                                                                                                    |         |
|                                                      |                                                                                                    |         |
|                                                      |                                                                                                    |         |
|                                                      |                                                                                                    |         |
|                                                      |                                                                                                    |         |
|                                                      |                                                                                                    |         |
|                                                      |                                                                                                    |         |
|                                                      |                                                                                                    |         |
|                                                      | Copyright © Sigma AIE                                                                                                    |         |

Here you are shown the degree transcript record (or records) over which we want to request progression. You must select it to continue with the application. Just follow the steps to complete your application.

| Universitat      | 😑 🔢 🗟 Simulació d'usuaris                                                                                                    | A MARTA ROMO SERIAN (MORENOR) - ER                                               |
|------------------|----------------------------------------------------------------------------------------------------|----------------------------------------------------------------------------------|
| Eis meus tràmits | Tramitador de sol·licituds<br>Els meus trimits                                                                                            |                                                                                  |
|                  | ← Tornar                                                                                                    |                                                                                  |
|                  | Selectioner estudi                                                                                                    | La mera sol licitad<br>Sol-licitud                                               |
|                  | Seleccionar estudi                                                                                                    | Tipus de sol·licitud: Sol·licitud de progressió<br>d'estudis<br>Darles personals |
|                  | Estudis                                                                                                    | Nom:<br>NIA:                                                                     |
|                  | Tipus II Centre II Pis II response II Pis                                                                                                 | DNI: CONSIGN                                                                     |
|                  | 5 - Grau 304 - Facultat de Dret i Facultat d'Economia i 523 - Doble grau en Dret i Administració i Direcció d'Empreses / Obert<br>Empresa |                                                                                  |
|                  | Mostra 10 v registres Antenor<br>Mostrant de 1 a 1 de 1 registres                                                                         | Seguent                                                                          |
|                  | Copyright © Signa AIE                                                                                                    |                                                                                  |